Thomas P. DiNapoli, State Comptroller

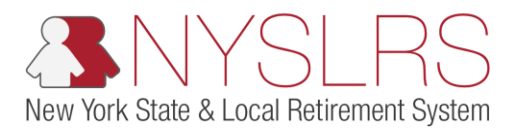

## **Correct Control Errors**

This job aid shows you (as an Employer Reporting Uploader) how to correct any control errors you may have encountered while uploading an enhanced report file in *Retirement Online*.

Control errors indicate a mismatch between the data in the .txt report file you uploaded and the information you entered on the *File Upload* page.

| Step | Action                                                                                                    |                                                                                                    |                                                                                                  |                                                                                      |                                                                                                    |                                                                                                    |                                                                                                    |                                                                                                    |                                                                                                    |
|------|----------------------------------------------------------------------------------------------------|----------------------------------------------------------------------------------------------------|--------------------------------------------------------------------------------------------------|--------------------------------------------------------------------------------------|----------------------------------------------------------------------------------------------------|----------------------------------------------------------------------------------------------------|----------------------------------------------------------------------------------------------------|----------------------------------------------------------------------------------------------------|----------------------------------------------------------------------------------------------------|
| 1.   | After uploading a file, the<br><b>Run Status</b> column in the<br>'Submission Status Details<br>(File Upload/Pre Submission)'<br>section of the <i>Employer</i><br><i>Reporting Dashboard</i> page<br>may show 'Failed with File<br>Errors.' | Retir                                                                                                    | es://r5w10.osc.state                                                                             | ny.us: P - @ c<br>TONII<br>SNYSL<br>Homepage                                         | S Employer Report                                                                                                    | File Upload ×                                                                                                    | Via on op                                                                                                    | and a second product product of                                                                                                    | Thomas P, DiNapoli<br>State Comptroller<br>Help Contact Us<br>Sign out                                                                                                    |
|      | Click the Error Details link.<br>Error Details<br>Note: You must review and<br>correct errors before you can<br>submit and post your report.                                                                                                 | Process Instance       1       3       2       2       2       3       2       2       2       2       3       2       2       2       3       2       2       3       2       2       2       2       2       2       3       2       2       2       2       2       2       2       2       2       2       2       2       2       2       2       2       2       2       2       2       2       2       2       2       2       2       2       2       2       2       2       2       2       2       2       2       2       2       2       2       2       2 <th>Report Date       02/06/2019       02/06/2019       02/06/2019       02/06/2019       02/06/2019</th> <th>Harrier Submission)<br/>Report Format<br/>Enhanced<br/>Enhanced<br/>Enhanced<br/>Enhanced</th> <th>Report Type       Regular       Enrollment / Job       Data       Enrollment / Job       Data       Enrollment / Job       Data</th> <th>DateTime Stamp           0/2/08/19 3:38PM           0/2/06/19 10:59AM           0/2/06/19 10:48AM           0/2/06/19 10:46AM           0/2/06/19 10:44AM</th> <th>Run Status       Railed with File Errors       No Success       Ready for Submission       Ready for Submission</th> <th>Submitted Through       Submitted Through       File Upload Page       File Upload Page       File Upload Page       File Upload Page</th> <th>rsonalize   Find   View Al<br/>1 rror Details<br/>Process has fai<br/>contact NYSLR<br/>Process has fai<br/>contact NYSLR<br/>Process has fai<br/>contact NYSLR<br/>Process has fai<br/>contact NYSLR</th> | Report Date       02/06/2019       02/06/2019       02/06/2019       02/06/2019       02/06/2019 | Harrier Submission)<br>Report Format<br>Enhanced<br>Enhanced<br>Enhanced<br>Enhanced | Report Type       Regular       Enrollment / Job       Data       Enrollment / Job       Data       Enrollment / Job       Data | DateTime Stamp           0/2/08/19 3:38PM           0/2/06/19 10:59AM           0/2/06/19 10:48AM           0/2/06/19 10:46AM           0/2/06/19 10:44AM | Run Status       Railed with File Errors       No Success       Ready for Submission       Ready for Submission | Submitted Through       Submitted Through       File Upload Page       File Upload Page       File Upload Page       File Upload Page | rsonalize   Find   View Al<br>1 rror Details<br>Process has fai<br>contact NYSLR<br>Process has fai<br>contact NYSLR<br>Process has fai<br>contact NYSLR<br>Process has fai<br>contact NYSLR |
|      |                                                                                                    | <                                                                                                    |                                                                                                  |                                                                                      |                                                                                                    |                                                                                                    |                                                                                                    |                                                                                                    | >                                                                                                    |

| Step | Action                                                                                                    |                                                                                                    |
|------|----------------------------------------------------------------------------------------------------|----------------------------------------------------------------------------------------------------|
| 2.   | The File Upload Error Details<br>page will appear and may<br>display two types of errors:<br>Control Errors and Report<br>Errors. If Report Errors are<br>displayed, you must correct<br>them first. To correct Report<br>Errors, read the "Correct     | Image: Second state of the second state of the second |
|      | Report Errors" job aid<br>assistance. After you've<br>corrected report errors,<br>Retirement Online will display                                                                                                    | File Upload Error                                                                                                    |
|      | <b>Note:</b> In this example, there<br>were mismatches between<br>the .txt file and the entered<br>data, so the employer must<br>return to the .txt file,<br>recalculate the total post-tax<br>service credit payments and<br>total payments and upload | Location       40042       VILLAGE OF BELLEROSE       Report Type       Regular       Return to Dashboard         Report Date       02/08/2019       02/08/2019       Report Format       Enhanced         Control Errors       2       Personalize   Find   View All   Image: Image: Imag                                                                                                    |
| 3.   | the file again.<br>Click the <b>Export</b> icon if you<br>would like to download a list<br>of errors for your records.<br>If you don't wish to<br>download the list of errors,<br>skip to step 12.                                                      | Report Errors     2     Personalize   Find   View All   [2]   ] First (1 of 1 ) Last       Row No.     NYSLRS ID     Field Name     Error Message     Error Description                                                                                                    |

| Step | Action                                                                                             |                                                                                                    |      |
|------|----------------------------------------------------------------------------------------------------|----------------------------------------------------------------------------------------------------|------|
| 4.   | The Notification toolbar will<br>appear. Click the <b>arrow</b> next<br>to the <b>Save</b> button. | If IE indicates your download has been blocked, permit the download by clicking on its Information Bar and selecting "Download File".         Please close this window after download has completed |      |
| 5.   | A drop-down menu will<br>appear. Choose the<br>appropriate option.<br>Save as                      | Save<br>Save as<br>Save and open<br>Do you want to open or save ps.xts from r5w6.osc.state.ny.us?<br>Open Save + Save and open                                                                      | en 5 |

| Step       | Action                                                                                                    |                                                                                                    |                     |               |      |              |          |
|------------|----------------------------------------------------------------------------------------------------|----------------------------------------------------------------------------------------------------|---------------------|---------------|------|--------------|----------|
| Step<br>6. | Action<br>A 'Save As' window will<br>appear. Use this window to<br>choose a location where you<br>would like to save the<br>document. Use the File name<br>field to name the document.<br>By default, the Save as type<br>is 'Excel Worksheet.'<br>Click the Save button. | Save As<br>Organize  New folder<br>Favorites<br>Desktop<br>Downloads<br>Recent Places<br>Libraries<br>Computer<br>Network | (H:) ► 2019 Reports | Date modified | ▼ ¥ĵ | 8⊞ ▼<br>Size |          |
|            | Save                                                                                                    | File name: Errors<br>Save as type: Microsoft Excel 97-2003 Workshee                                                       | t (*.xls)           |               | 7    | Save Canc    | <b>e</b> |

| Step | Action                                                                            |                                                                                                    |        |
|------|-----------------------------------------------------------------------------------|----------------------------------------------------------------------------------------------------|--------|
| 8.   | The Notification toolbar will<br>appear. Click the <b>Open</b><br>button.<br>Open | If IE indicates your download has been blocked, permit the download by clicking on its Information Bar and selecting "Download File".         Please close this window after download has completed |        |
|      |                                                                                   | The Errors xls download has completed.                                                                                                    | ds × ~ |

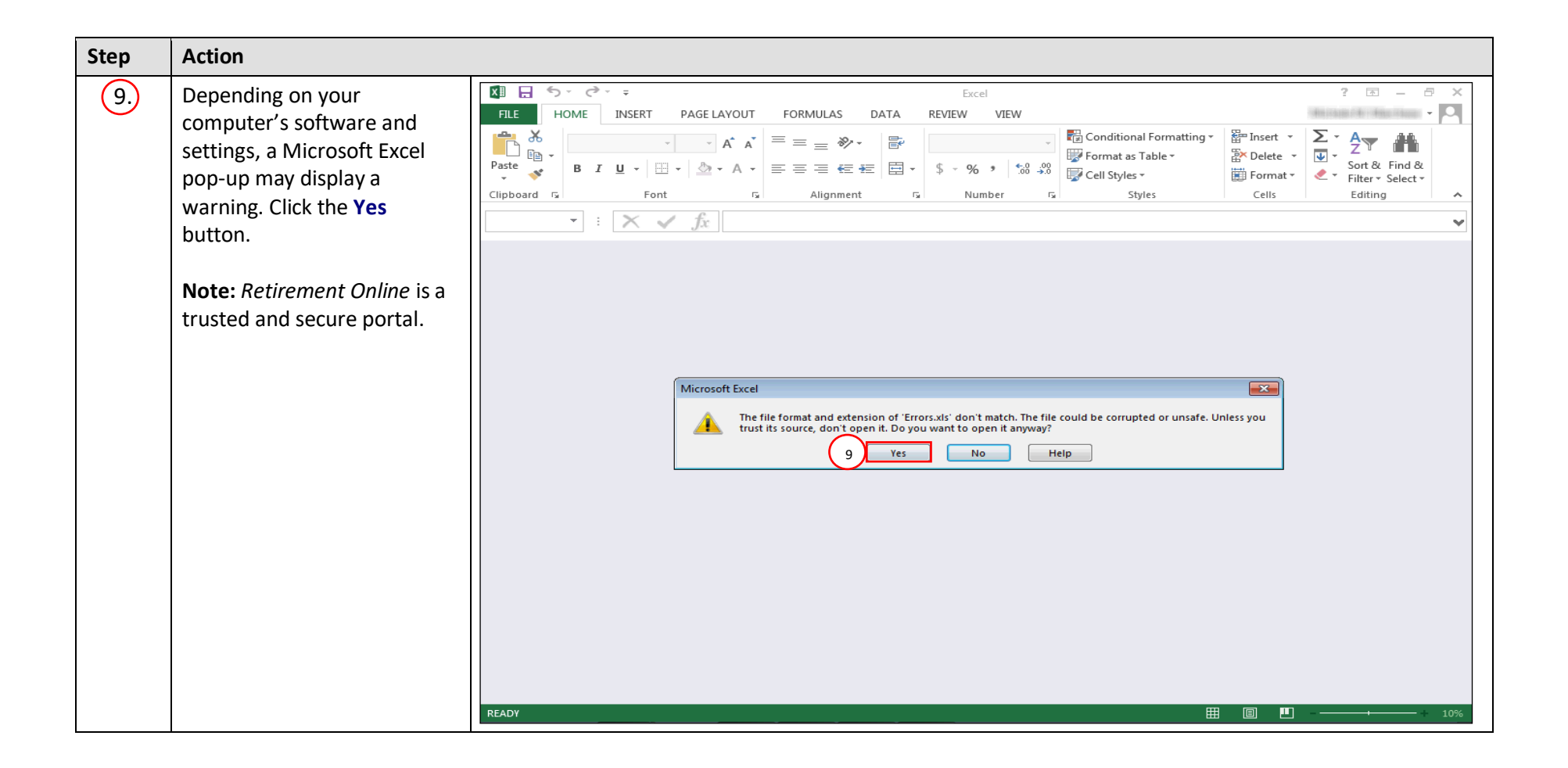

| Step | •                                                                                         |                                                                                                    | 10     |
|------|-------------------------------------------------------------------------------------------|----------------------------------------------------------------------------------------------------|--------|
| 10   | The Excel document will open. Here you can see the errors <i>Retirement Online</i> found. | FILE       HOME       INSERT       PAGE LAYOUT       FORMULAS       DATA       REVIEW       VIEW         Image: Construction of the second second s | ?      |
|      | To close the document, click<br>the <b>Close Document (X)</b>                             | A1 Field Name       A1     fx     Field Name       A     B     C     D     E       I     Field Name     Error Message     Error Description                                                                                                    | F G H  |
|      | button.                                                                                   | 2 Total Days Invalid Total Days amount Total Days entered on the File Upload page does not match the total days within the file.<br>Total Earnings entered on the File Upload                                                                                                    |        |
|      |                                                                                           | 3 Total Earnings Invalid Total Earnings amount the file.<br>Total Pre Tax Contributions entered on the<br>File Upload page does not match the total                                                                                                    |        |
|      |                                                                                           | 4 Total Pre Tax Contributions Invalid Total Pre Tax Contributions amount contributions within the file.<br>5 Total Post Tax Contributions Invalid Total Post Tax Contributions amount contributions within the file.                                                                                                    |        |
|      |                                                                                           | 6         Total Loan Payments entered on the File           1         Upload page does not match the total loan           2         payments within the file.           2         Total Loan Payments ont event the sum of                                                                                                    |        |
|      |                                                                                           | 7 Total Payments Invalid Total Payments amount Payments fields on the File Upload page.                                                                                                    |        |
|      |                                                                                           | 8     This is not in the proper format for       9     12     Invalid Row on File       10     13     Invalid Row on File                                                                                                    |        |
|      |                                                                                           | 12     14     Integrated Row on File     This is not in the proper formation       4     ▶     Errors     Information to process       READY     III     IIII                                                                                                    | + 100% |

| Step | Action                                                                                                    |                                                                                                    |  |
|------|----------------------------------------------------------------------------------------------------|----------------------------------------------------------------------------------------------------|--|
| 11   | In downloading the Excel<br>document, a second browser<br>window may also have<br>opened. Click the <b>Close Tab</b><br>(X) button to close this<br>second browser window and<br>return to <i>Retirement Online</i> . | Image: Second Second |  |

| Step | Action                                                                                               |                                                                                                    |   |
|------|----------------------------------------------------------------------------------------------------|----------------------------------------------------------------------------------------------------|---|
| 12   | The File Upload Errors Details<br>page will appear.<br>Click the <b>Return to</b><br>Dashboard link. | Interpretendent of the second state compared in the second state compared in the second state compar |   |
|      | Return to Dashboard                                                                                  | NYSLRS Website       Account Homepage       Help       Contact Us         Sign out       Sign out       Sign out         File Upload Error       Image: Contact Us       Sign out         Location       40042       VILLAGE OF BELLEROSE       Report Type       Regular         Report Date       02/08/2019       Report Format       Enhanced                                                                                                    |   |
|      |                                                                                                    | Control Errors Personalize   Find   View All   🖉   🔣 First 🕚 1-2 of 2 🕑 Last                                                                                                    |   |
|      |                                                                                                    | Field Name Error Message Error Description                                                                                                    |   |
|      |                                                                                                    | Post Tax Service Credit Payments Invalid Post Tax Service Credit Payments amount Total Post Tax Service Credit Payments entered on the File Upload page does not match the total service credit payments within the file.                                                                                                    |   |
|      |                                                                                                    | Total Payments       Total Payments does not equal the sum of Total Pre-Tax<br>Contributions, Total Post-Tax Contributions, Total Loan Payments,<br>and Total Pre-Tax and Post-Tax Service Credit Payments fields on<br>the File Upload page.                                                                                                    |   |
|      |                                                                                                    | Report Errors Personalize   Find   View All   🔄   🤀 First 🕥 1 of 1 🕑 Last                                                                                                    |   |
|      |                                                                                                    | Row No.         NYSLRS ID         Field Name         Error Message         Error Description                                                                                                    |   |
|      |                                                                                                    | 2 NYSURS ID model NYLSIRS ID model NYLSIRS ID model to a value of "NEW."                                                                                                    | - |

| Step | Action                                                                          |                |              |                           |                |             |      |           |                       |                           |               |                                     |
|------|---------------------------------------------------------------------------------|----------------|--------------|---------------------------|----------------|-------------|------|-----------|-----------------------|---------------------------|---------------|-------------------------------------|
| 13   | The Employer Reporting<br>Dashboard page will appear.                           | <del>(</del> ) | 🔥 https://   | /r5w6.osc. <b>state.r</b> | 1y.us:82 🔎 👻 🔒 | C S Employ  |      |           |                       |                           |               |                                     |
|      | Whether the control errors<br>were in the .txt file or on the                   | Re             | <u>etire</u> | mer                       | nt Or<br>BNY   | <u>slrs</u> |      | UUUU      |                       |                           | Tho           | mas P. DiNapoli<br>tate Comptroller |
|      | upload the file again.                                                          | NYSLR          | S Websit     | e Account                 | Homepage       |             |      |           | Wine are say          | nation <b>WM</b>          | Help          | Contact Us<br><u>Sign out</u>       |
|      | Click the <b>File Upload</b> button<br>to upload your .txt file.<br>File Upload |                |              | AGE OF BELLEF             | ROSE           |             |      |           | Go Create M           | anual Report              | File Upload   |                                     |
|      |                                                                                 |                |              |                           |                |             |      |           |                       |                           |               | Find   N                            |
|      |                                                                                 | Date Repor     | t ID         | Report Status             | Report Format  | Report Type | Days | Earnings  | Pre Tax Contributions | Post Tax<br>Contributions | Loan Payments | Pre Tax Se<br>Credit Pay            |
|      |                                                                                 | 019 2019       | 901200093    | Initiated                 | Enhanced       | Enroll/Job  | 0.00 | \$0.00    |                       |                           |               |                                     |
|      |                                                                                 | 019 2019       | 901200092    | Posted                    | Enhanced       | Regular     | 0.00 | \$-500.00 |                       |                           |               |                                     |
|      |                                                                                 | 019 2019       | 901200091    | Posted                    | Enhanced       | Regular     | 0.00 | \$0.00    |                       |                           |               |                                     |
|      |                                                                                 | 018 2018       | 122000912    | Posted                    | Enhanced       | Enroll/Job  | 0.00 | \$0.00    |                       |                           |               |                                     |
|      |                                                                                 | in Status De   | tails(File   | Upload/Pre Si             | ubmission)     | Nogulai     | 0.00 | 30.00     |                       | 1                         | 1             | >                                   |

| tep | Action                                                                                                    |                                      |                                                                           |                                |                                                  |
|-----|----------------------------------------------------------------------------------------------------|--------------------------------------|---------------------------------------------------------------------------|--------------------------------|--------------------------------------------------|
| 14  | The <i>File Upload</i> page will<br>appear. Enter the totals from<br>your .txt file into all of the<br>required fields.                     | Co Interps://15w10.osc.stat          | te.ny.us: P - D C S Employer Report File Upload ×<br>nt Online<br>SNYSLRS |                                | Ch ☆ 33                                          |
|     | Click <b>Browse</b> to select the .txt<br>file you wish to upload, and<br>then click the <b>Initiate Report</b><br>button from your device. | NYSLRS Website • Accoun              | it Homepage                                                               | Wassame signaad in oo Widhad i | State Comptroller<br>Help Contact Us<br>Sign out |
|     | Initiate Report                                                                                                    | Report Date:                         | 02/08/2019                                                                |                                | ^                                                |
|     |                                                                                                    | Total Days:                          | 20.00                                                                     |                                |                                                  |
|     |                                                                                                    | Total Earnings:                      | \$1,000.00                                                                |                                |                                                  |
|     |                                                                                                    | Total Pre Tax Contributions:         | \$150.00                                                                  |                                |                                                  |
|     |                                                                                                    | Total Post Tax Contributions:        | \$40.00                                                                   |                                |                                                  |
|     |                                                                                                    | Total Loan Payments:                 | \$30.00                                                                   |                                |                                                  |
|     |                                                                                                    | Pre Tax Service<br>Credit Payments:  | \$20.00                                                                   |                                |                                                  |
|     |                                                                                                    | Post Tax Service<br>Credit Payments: | \$10.00                                                                   |                                |                                                  |
|     |                                                                                                    | Total Payments:                      | \$250.00                                                                  |                                |                                                  |
|     |                                                                                                    | Total Record Count:                  | 2                                                                         |                                |                                                  |
|     |                                                                                                    | File to Upload:                      | RegularReport11302018.txt Initiate Report 14                              | Browse                         | ~                                                |
|     |                                                                                                    |                                      |                                                                           |                                |                                                  |

| Step | Action                                                              |                                |                                 |                   |                          |                  |                            |                  |                        |  |  |  |
|------|---------------------------------------------------------------------|--------------------------------|---------------------------------|-------------------|--------------------------|------------------|----------------------------|------------------|------------------------|--|--|--|
| 15   | The Employer Reporting<br>Dashboard page will appear.               | C S https://r5w                | 10.osc. <b>state.ny.us</b> :8 🔎 | D 🔒 C 🚺 Empl      | loyer Report File Uploa  | ad ×             |                            |                  |                        |  |  |  |
|      | Click the <b>Refresh</b> button to see the <b>Run Status</b> of the | Retirement Online<br>BNYSLRS   |                                 |                   |                          |                  |                            |                  |                        |  |  |  |
|      | corrected report.                                                   | NYSLRS Website                 | Account Homep                   | bage              |                          |                  | frink unterskýpraval i dru | Help             | Contact Us<br>Sign out |  |  |  |
|      |                                                                     | Submission Status I<br>Refresh | Details(File Upload             | d/Pre Submission) |                          |                  |                            |                  | ^                      |  |  |  |
|      |                                                                     |                                |                                 |                   |                          |                  |                            | Pers             | onalize   Find         |  |  |  |
|      |                                                                     | 1 370                          | 7 02/08/2019                    | Enhanced          | Report Type<br>Regular   | 02/08/19 3:44PM  | Processing                 | File Upload Page |                        |  |  |  |
|      |                                                                     | 2 370                          | 96 02/08/2019                   | Enhanced          | Regular                  | 02/08/19 3:38PM  | No Success                 | File Upload Page | Error D                |  |  |  |
|      |                                                                     | 3 259                          | 19 02/06/2019                   | Enhanced          | Enrollment / Job<br>Data | 02/06/19 10:59AM | Ready for Submission       | File Upload Page | Proces<br>contact      |  |  |  |
|      |                                                                     | 4 258                          | 33 02/06/2019                   | Enhanced          | Enrollment / Job<br>Data | 02/06/19 10:48AM | No Success                 | File Upload Page | Proces<br>contact      |  |  |  |
|      |                                                                     | 5 258                          | 19 02/06/2019                   | Enhanced          | Enrollment / Job<br>Data | 02/06/19 10:46AM | Ready for Submission       | File Upload Page | Process                |  |  |  |
|      |                                                                     | <                              |                                 |                   |                          |                  |                            |                  | >                      |  |  |  |

| Step | Action                                                                                                    |                                                                                                    |                                                                                                    |
|------|----------------------------------------------------------------------------------------------------|----------------------------------------------------------------------------------------------------|----------------------------------------------------------------------------------------------------|
| 16   | If the <b>Run Status</b> changes to<br>'Ready for Submission' you<br>have successfully corrected<br>all control errors.               | Retirement Online                                                                                                    | □ @ ×<br>în ☆ @<br>Thomas P. DiNapoli                                                                                                    |
|      | If the Run status still says<br>'Failed with File Errors,'<br>repeat steps 2 – 15 until the<br>status says 'Ready for<br>Submission.' | NYSLRS Website  Account Homepage  4 U 1/00/2019 20 190 1 100/204 FUsted Crititaticeu regular 99.00  5 D1/08/2019 201901 100/283 Posteri Enhanced Regular 10.00                                             | State Comptroller       Help     Contact Us       You are signed in as     Sign out       Last Login:     Image: Comptroller       Image: Comptroller     Image: Comptroller       11,020,00     Image: Comptroller       11,020,00     Image: Comptroller       11,020,00     Image: Comptroller       11,020,00     Image: Comptroller       11,020,00     Image: Comptroller |
|      | You have successfully<br>corrected Control Errors<br>encountered while uploading                                                      | Submission Status Details(File Upload/Pre Submission)                                                                                                    | Personalize   Find   Viev                                                                                                    |
|      | Retirement Online.                                                                                                    | Process instance     Report Date     Report Format     Report Type     Date Time stamp       1     65117     07/29/2019     Enhanced     Regular       2     65109     07/29/2019     Enhanced     Regular | Ready for Submission     File Upload Page       Failed with File Errors     File Upload Page                                                                                                    |
|      |                                                                                                    | 3         65032         01/29/2019         Enhanced         Regular         F           4         64997         01/29/2019         Enhanced         Regular         F                                      | Failed with File Errors     File Upload Page     Error Det       Ready for Submission     File Upload Page     Image: Compare Submission                                                                                                    |
|      |                                                                                                    | 5 64993 01/29/2019 Enhanced Regular F                                                                                                    | Failed with File Errors File Upload Page Error Det                                                                                                    |
|      |                                                                                                    | <                                                                                                    | · · · · · · · · · · · · · · · · · · ·                                                                                                    |